## TA Triumph-Adler – Utax Zählerstandsabfrage

## DC 2063 / DC 2075 – CD 1063 / CD 1075

- a Anzeigen des Zählerstands:
- 1a) Frontklappe öffnen und den Totalzähler links oben ablesen.

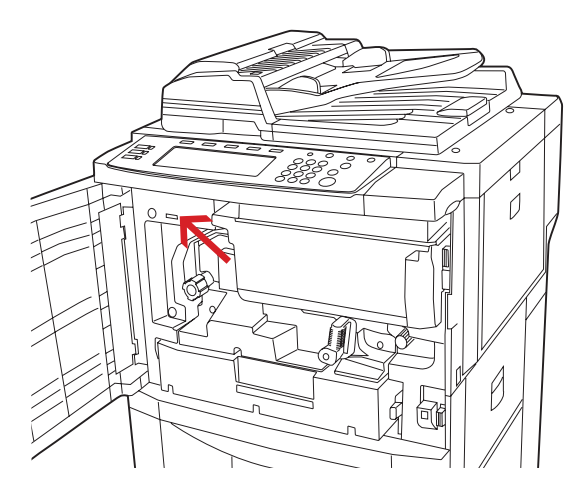

## Ausdrucken des Zählerstands: b

1b) Die Taste [\*] (rechts neben dem Touchscreen, über der Zifferntaste 1) drücken, um das Systemmenü zu öffnen.

|           | Auto Selection | *     | Management | Interrupt  | Energy Saver |
|-----------|----------------|-------|------------|------------|--------------|
| Copier    |                | 1)    | 2 3 R      | eset 🥢     |              |
| Printer   |                | (4) ( | 5 6        | Clea       | v/<br>ir     |
| Scanner 🖂 |                | (7) ( | 8 9        | $\bigcirc$ |              |
|           |                | * (   | 0)(#)      | Start      |              |

2b) Auf dem Touchscreen auf [Report drucken] drücken.

| Standardeinste            | ellung                   |                                    |                   |       |
|---------------------------|--------------------------|------------------------------------|-------------------|-------|
| Standardeinstellung       |                          |                                    |                   | Ende  |
| Standar d<br>f. K opierer |                          | Sprach e<br>Bypas s<br>einstelle n | Managmen t        | Timer |
| Standar d<br>f. Machine   | Dokumenten<br>verwaltung |                                    | Report<br>drucken |       |

3b) Den Administrator-Code "6482" über die Zifferntastatur eingeben.

| Administrator nummer eingeben. | Schließen                                                                                                    |
|--------------------------------|----------------------------------------------------------------------------------------------------|
|                                | <b>.....................................................................................................................................................................................................................................................</b> <i>.</i> <b>..</b> |
|                                |                                                                                                    |

4b) Auf [Zählerbericht] drücken, um den Bericht auszudrucken.

| Be richt drug                                 | cken                |           |
|-----------------------------------------------|---------------------|-----------|
| Menü "Be richt drucken"                       |                     | Schließen |
| Kopierer-<br>bericht<br>Maschinen-<br>bericht | Zahler -<br>bericht |           |

5b) Der Gesamtzählerstand wird unter dem Abschnitt "Total Count" aufgeführt.

| ### Machine No.:                   | XXXXXXXXX |         | Date | Date: XX/XX/XX |  |  |
|------------------------------------|-----------|---------|------|----------------|--|--|
| <total count=""><br/>6,751</total> | Conv      | Printer |      | Total          |  |  |
| B/W                                | 1,073     | 5,678   |      | 6,751          |  |  |
| <scan count=""></scan>             | Сору      | Scanner | Fax  | Total          |  |  |
| Document                           | 1,080     | 392     |      | 1,472          |  |  |
|                                    |           |         |      |                |  |  |
|                                    |           |         |      |                |  |  |
|                                    |           |         |      |                |  |  |
|                                    |           |         |      |                |  |  |
|                                    |           |         |      |                |  |  |